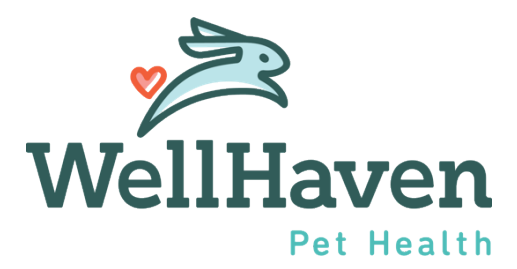

# Clear Company – Extending an Offer

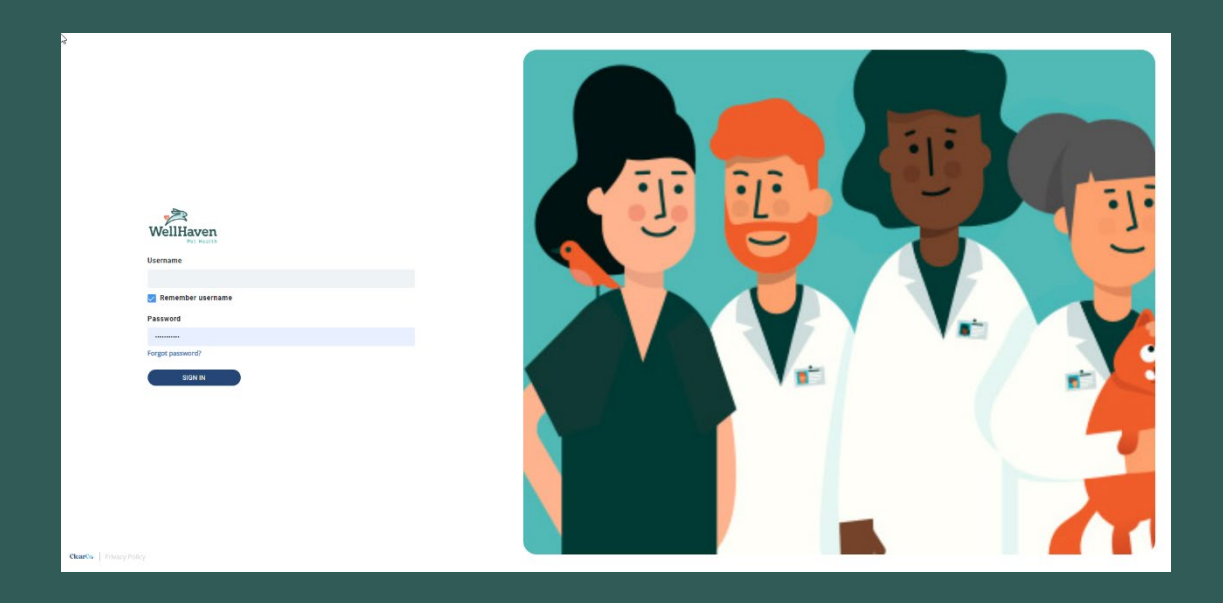

# Extending an Offer – Instruction Guide

## Step 1: To send an Offer Letter to a Candidate, the first step is to Select Tools and Recruiting

| WellHaven Me | Team Company                                                                                                    | Tools Click                           |         | Search My Candidates                        | ? | ¢ | PH |
|--------------|----------------------------------------------------------------------------------------------------|---------------------------------------|---------|---------------------------------------------|---|---|----|
|              |                                                                                                    | Recruiting hboard Tasks Private Notes |         |                                             |   |   |    |
|              | $\bigcirc$                                                                                                    | Onboarding<br>Talent University       |         | Schedule                                    |   |   |    |
|              | PH                                                                                                    | tive tasks in the selected date range |         | SU MO TU WE TH FR S.<br>24 25 26 27 28 29 3 | ) |   |    |
|              | PM PD Hiring Manager                                                                                              | Tasks                                 |         | No Events Scheduled                         |   |   |    |
|              | Hospital<br>Office<br>All About Paws                                                                              |                                       |         |                                             |   |   |    |
|              | Anniversary<br>No Hire Date                                                                                       | Hide tasks older than                 | 3 Mo. 👻 |                                             |   |   |    |
|              | Fun Fact Part Fun Fact Fun Fact Fun Fact Fun Fact Fun Fact to share about yourself!                               |                                       |         |                                             |   |   |    |
|              | Mission Statement<br>Provide a sentence or two on<br>how the work you do contributes<br>to the company's success. |                                       |         |                                             |   |   |    |
|              | ClearCo   Privacy Policy                                                                                          |                                       |         |                                             |   |   |    |

#### Step 2: Click on the Requisition you are managing

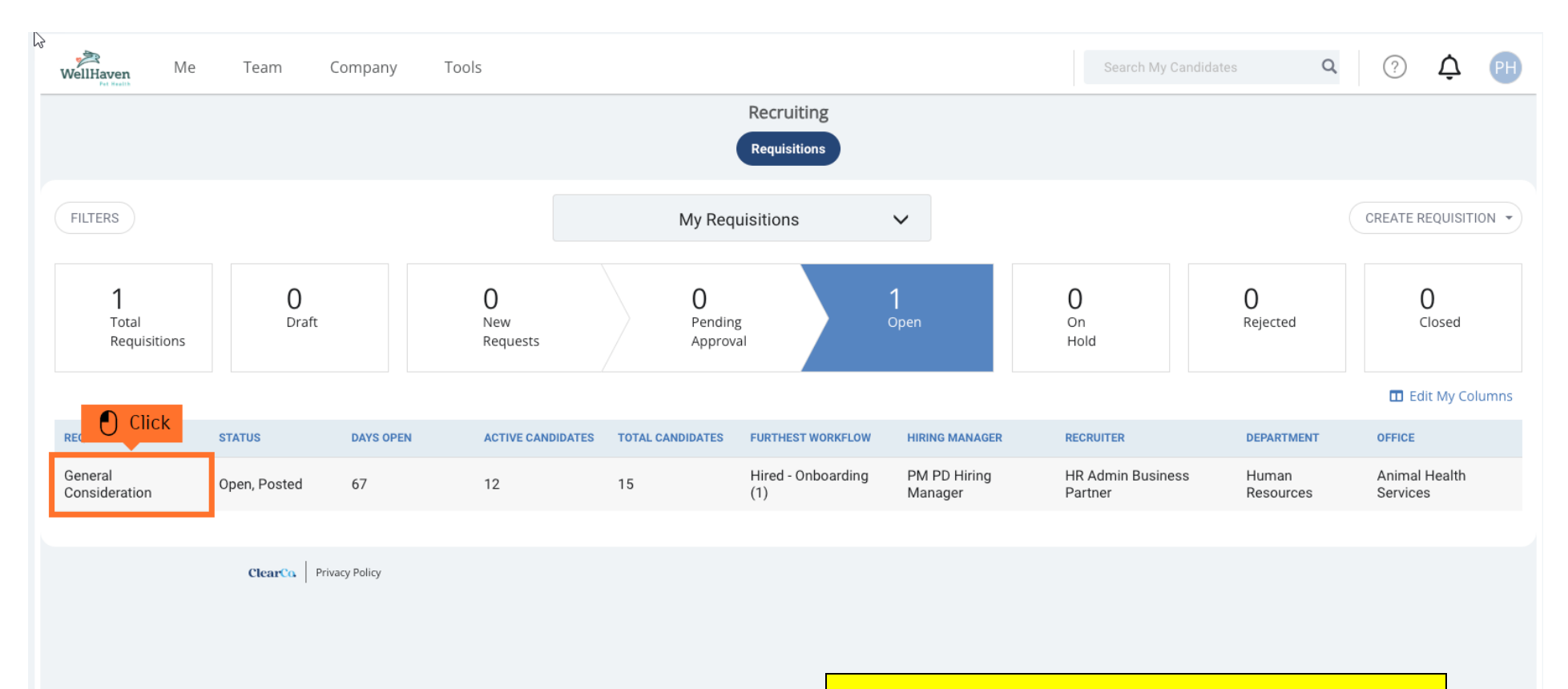

#### Please note:

The position you are offering to the candidate must be the same requisition that they are in.

The position title in the offer letter is going to "pull" the information from the requisition.

So, position offered and job requisition **MUST** match.

#### Step 3: To find the candidate you are extending an offer, click on Candidates

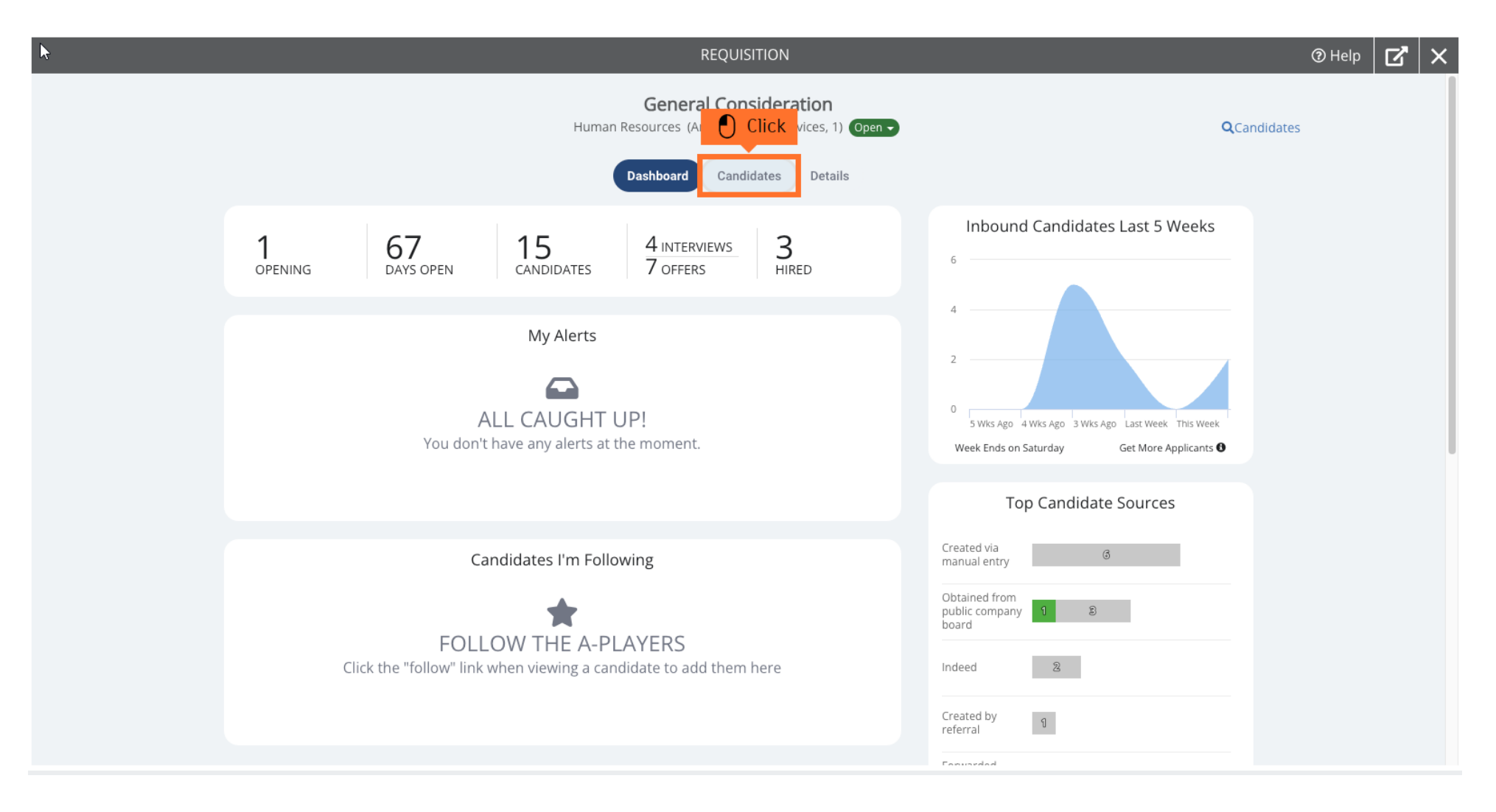

#### Step 4: Toggle to your Candidate List containing the New Hire you are to send an offer

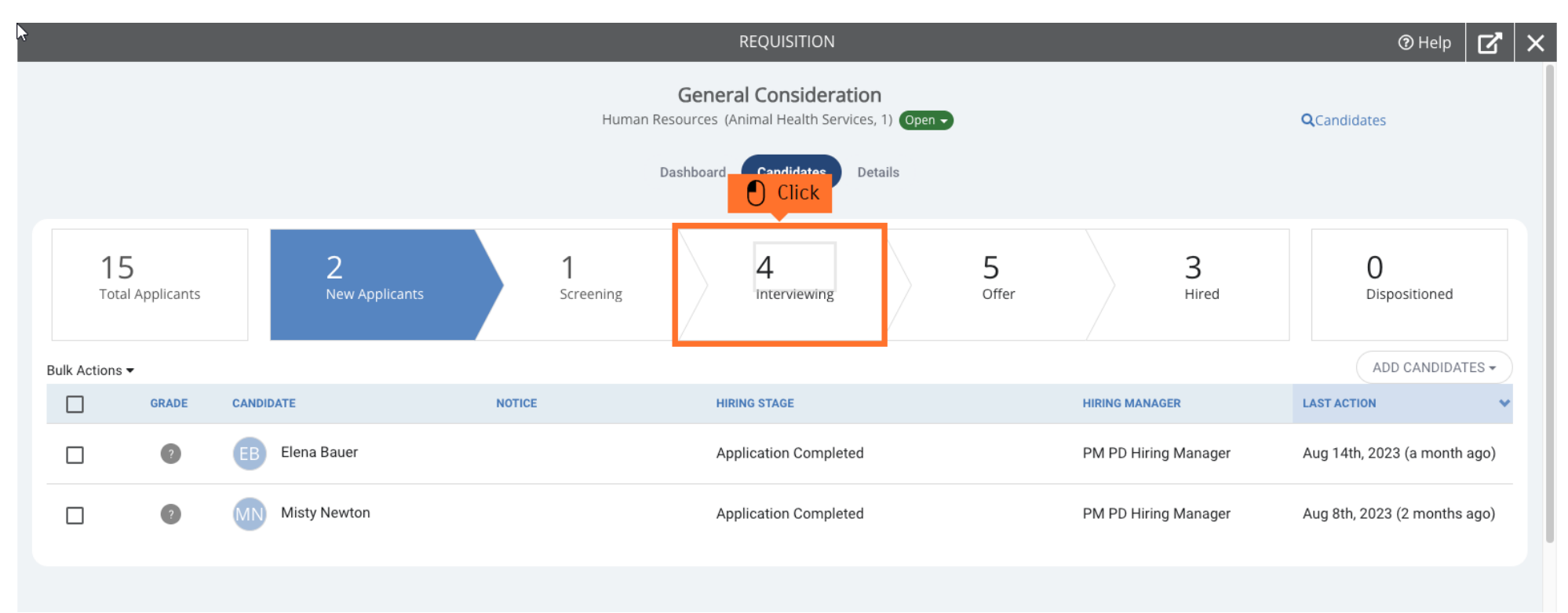

#### Step 5: Click on your Candidate you are extending an offer too

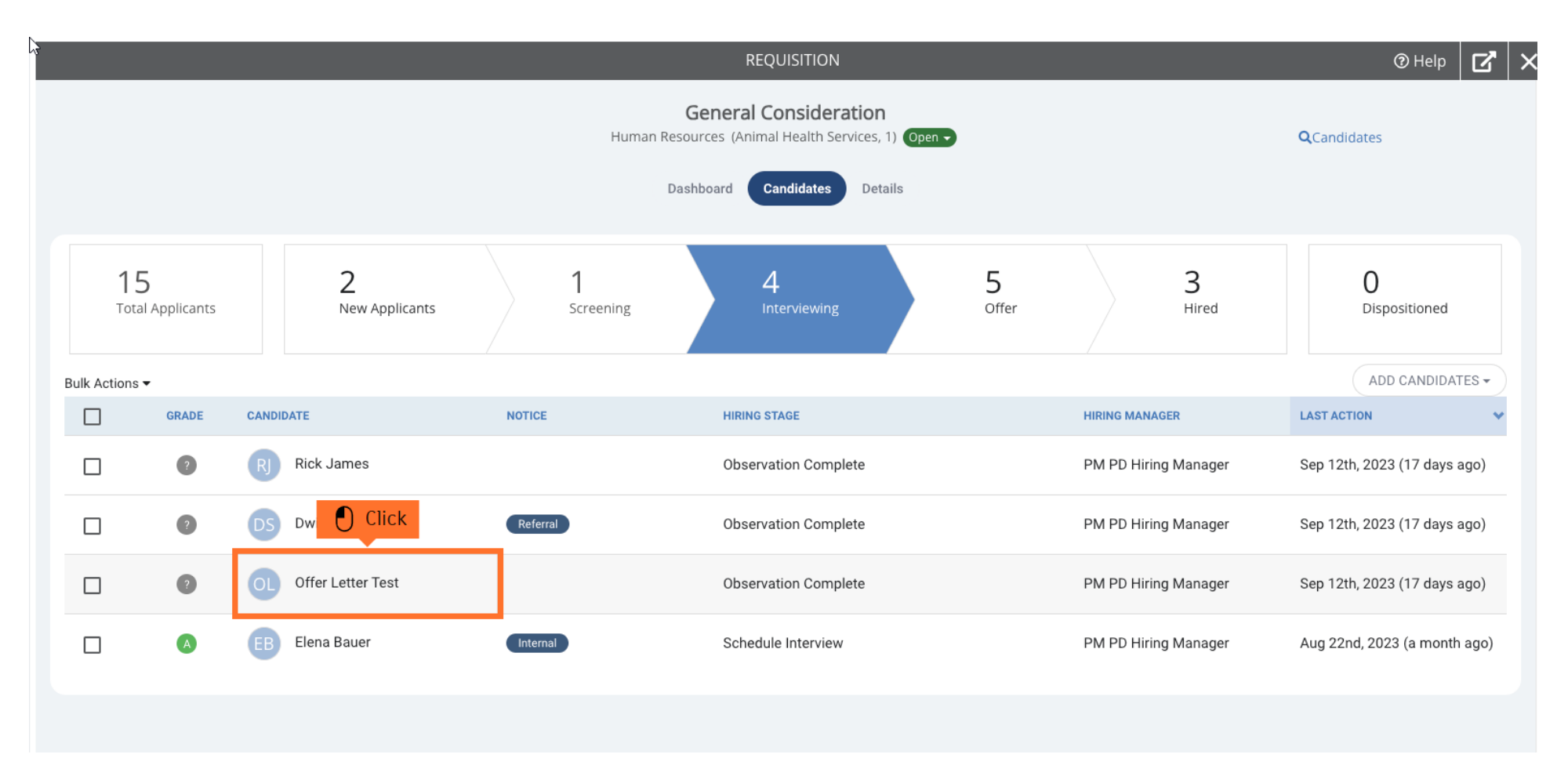

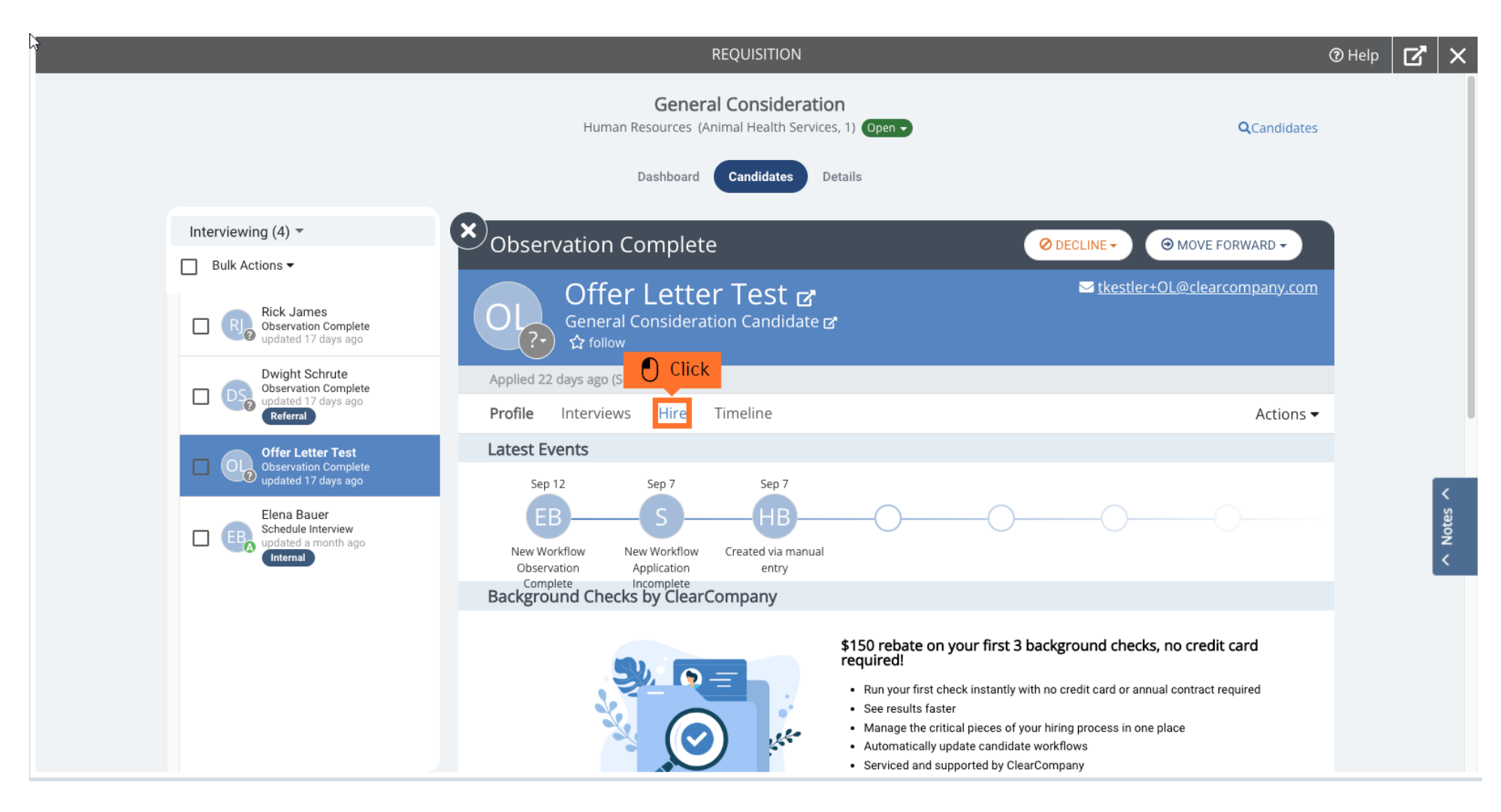

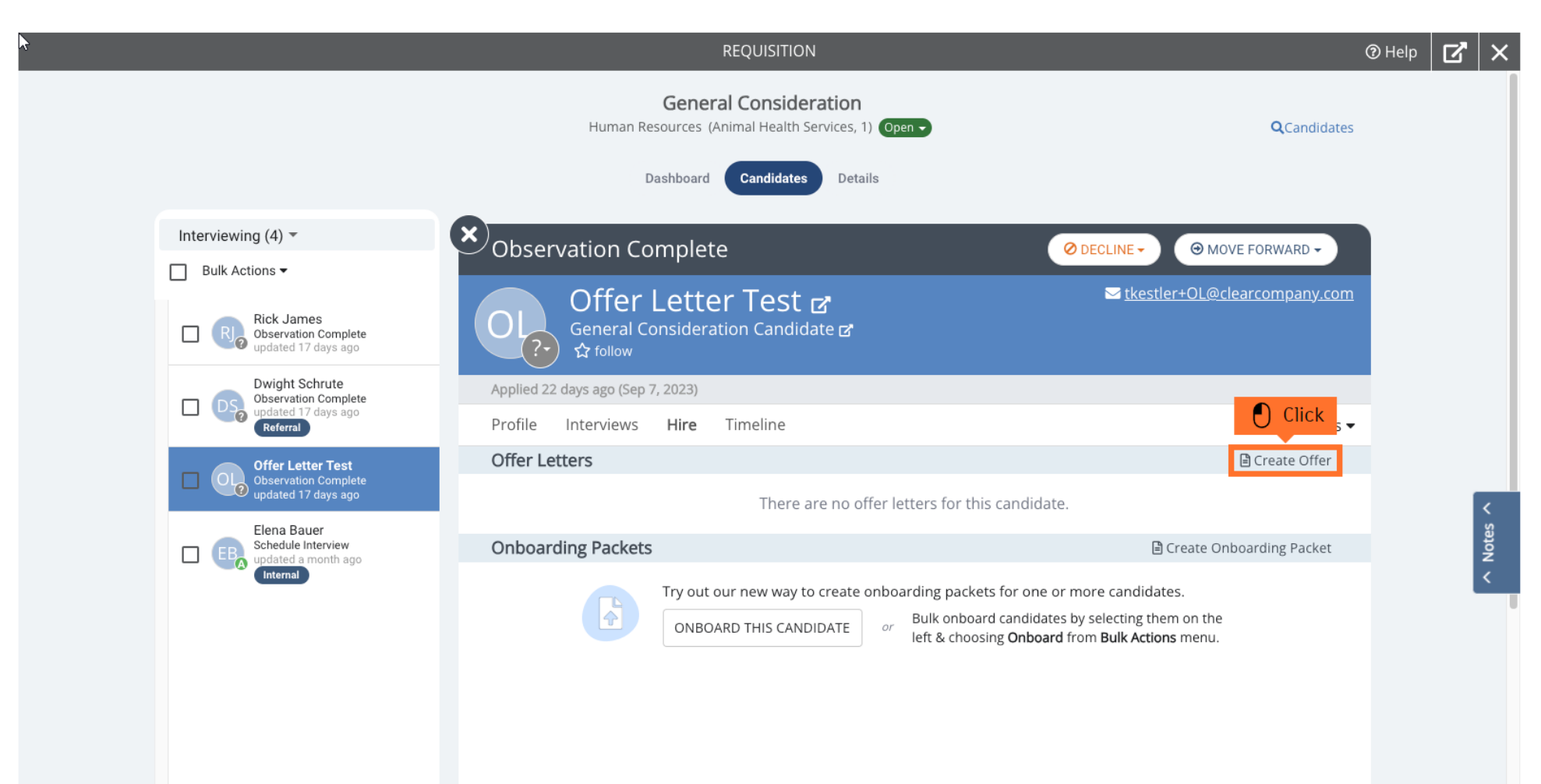

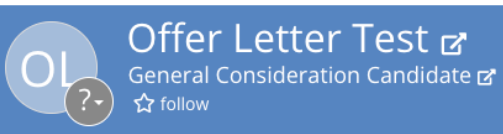

✓ tkestler+OL@clearcompany.com

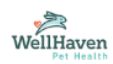

### OFFER LETTER FOR OFFER LETTER TEST FOR GENERAL CONSIDERATION

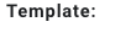

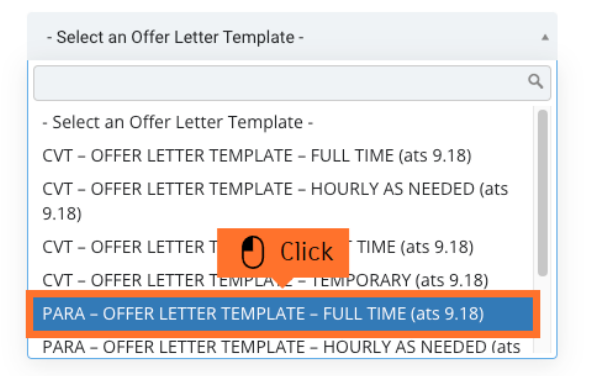

CANCEL

#### **Please note:**

CVT Offer Letter should only be utilized for CVT/LVT/RVT.

This offer letter will send a background check to verify certification, licensing, or registrations for techs.

If you are hiring a Tech without any credentials, you will extend the PARA offer.

#### Step 9: Fill out all the Offer Details listed on this page

- 1 Select Para Entity corresponding to the State your hospital is in.
- 2 Enter the Start Date in MM/DD/YYYY format. (Example: 10/01/2023)
- **3** Enter the Hourly Rate without a "\$" sign. (Example: 21.00)

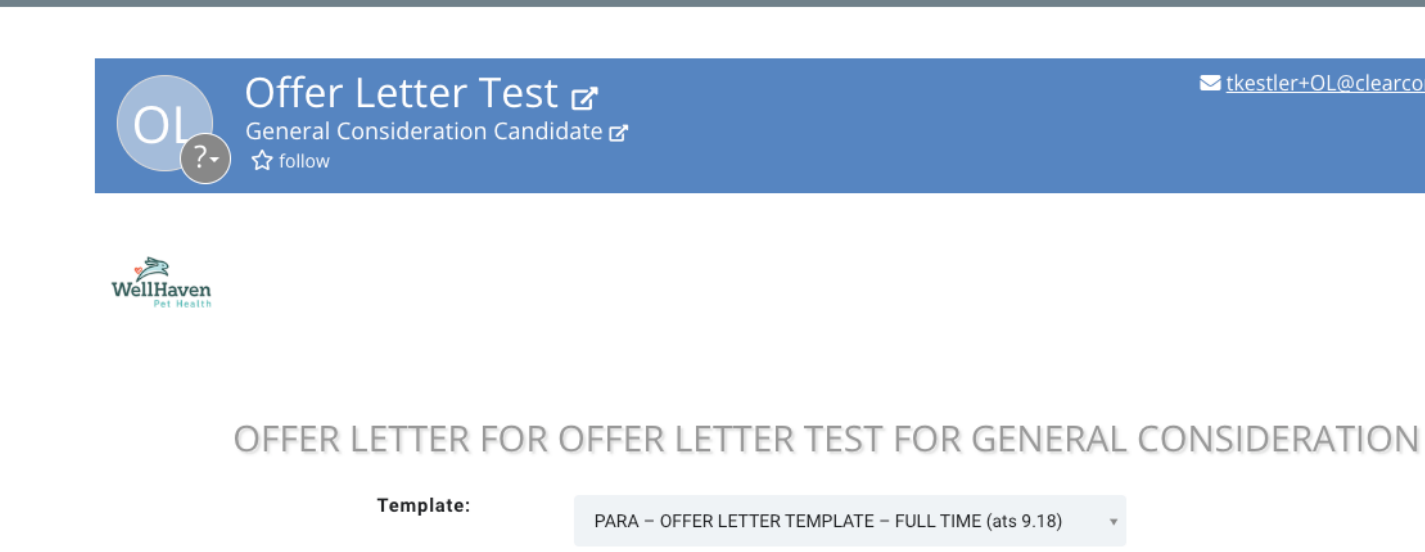

| 1 Offer Details      | Candidate Offer Package     Click     Internal Appro | oval Opst Candidate Signature |
|----------------------|------------------------------------------------------|-------------------------------|
| Set Offer Details    |                                                      |                               |
| Para Entity          | - Select -                                           | *                             |
| Start Date 2         | MM/DD/YYYY                                           |                               |
| <b>3</b> Hourly Rate | enter rate without dollar sign                       |                               |
| ۵t-Will              |                                                      |                               |

⑦ Help

tkestler+OL@clearcompany.com

#### Step 10: After filling in all the Offer Details, click Next at the bottom of the page

- 1 When selecting At-Will option, always select the first option starting with "Your employment with WellHaven..." unless you are in the state of Montana, you will select the second option starting with "For Montana..."
- 2 Type in your name in Offer Letter Sender Name 1 and your position title in Offer Letter Sender Position 1
- 3 Type in the hospital's PD in Offer Letter Sender Name 2 and PD's position title in Offer Letter Sender Position 2
  - NOTE: If your hospital does not have a PD, put a space in the text box. If you leave this blank and no space, it will show as N/A on the offer letter
- When selecting Offer Contingency, always select the first option that starts with "Upon receiving your offer letter..." The second option is only used if you have prior approval from Ops/HR to start an employee before their background check is completed

| لع<br>                                                                                                    |                                  | ⑦ Help              |
|----------------------------------------------------------------------------------------------------|----------------------------------|---------------------|
| Set Offer Details                                                                                                    |                                  |                     |
| Para Entity                                                                                                    | - Select -                       | *                   |
| Start Date                                                                                                    | MM/DD/YYYY                       |                     |
| Hourly Rate                                                                                                    | enter rate without dollar sign   |                     |
| 1 At-Will                                                                                                    | - Select -                       | *                   |
| Offer Letter Sender Name 1                                                                                            | 2                                |                     |
| Offer Letter Sender Position 1                                                                                        |                                  |                     |
| Offer Letter Sender Name 2                                                                                            |                                  |                     |
| Offer Letter Sender Position 2                                                                                        |                                  |                     |
| Offer Contingency                                                                                                    | - Select -                       | ×                   |
| Additional Information for Approvers                                                                                  |                                  |                     |
| No Internal Offer Field                                                                                               | ds Associated with this Template | Click               |
| Please note:                                                                                                    |                                  | CANCEL PREVIEW NEXT |
| Click "PREVIEW" at the bottom of this page<br>to review the offer letter to ensure that all<br>formatting looks good. |                                  |                     |

Step 11: On the next page, you'll scroll down and toggle ON Automatically send email to candidate upon final approval. This will ensure the Offer Letter will be sent to the New Hire upon creation of the Offer Letter

|            |                                                           | ⑦ Help |
|------------|-----------------------------------------------------------|--------|
|            | [Logo]                                                    |        |
|            | PRIVATE AND CONFIDENTIAL EMPLOYMENT OFFER LETTER          |        |
|            | NEW HIRE                                                  |        |
|            |                                                           |        |
|            | [OfferLetter.CreationDate]                                |        |
|            |                                                           |        |
|            | [Candidate.FullName]<br>[Candidate.Address]               |        |
|            |                                                           |        |
|            |                                                           |        |
| Email to C |                                                           |        |
| Entanto c  |                                                           |        |
|            | Automatically send email to candidate upon final approval |        |
|            | Candidate Offer Email Template                            |        |
|            | Offer Letter Email Template   Customize Offer Email       |        |
|            |                                                           |        |
|            |                                                           |        |
|            |                                                           |        |
|            |                                                           |        |
|            | Drop files or Browse                                      |        |
|            |                                                           |        |

Step 12: The Offer Letter Template you are sending is set up to automatically send the appropriate Background Check to your Candidate – No further action is needed on your part here. Scroll down and click Next

| hờ -                                                                      |                                                           |                                                   |    |                                                                      | ⑦ Hel |
|---------------------------------------------------------------------------|-----------------------------------------------------------|---------------------------------------------------|----|----------------------------------------------------------------------|-------|
|                                                                           | No Change                                                 |                                                   |    |                                                                      |       |
|                                                                           | Offer is acce                                             | pted                                              |    |                                                                      |       |
|                                                                           | Background (                                              | Check - Sent                                      | -  |                                                                      |       |
|                                                                           | Offer is decl                                             | ined                                              |    |                                                                      |       |
|                                                                           | Offer Rejecte                                             | d                                                 | -  |                                                                      |       |
|                                                                           | Automatic Backgroun                                       | d Check Options                                   |    |                                                                      |       |
|                                                                           | Auto-initiate                                             | background check when                             |    |                                                                      |       |
|                                                                           | Candidate ac                                              | cepts offer                                       | -  |                                                                      |       |
|                                                                           | Select Backg                                              | round Check Provider                              |    |                                                                      |       |
|                                                                           | Background (                                              | Checks By ClearCompany                            | -  |                                                                      |       |
|                                                                           | Select Provid                                             | ler's Package to Use                              |    |                                                                      |       |
|                                                                           | WellHaven Pe                                              | et Health :: Wellhaven Standard                   | -  |                                                                      |       |
|                                                                           | Expiration                                                |                                                   |    |                                                                      |       |
|                                                                           | Number o<br>this offer                                    | f days after sending to candidate that<br>expires | 10 | If offer was sent today it would expire on 10/9/2023 at 11:59 pm ET. |       |
| Please note:                                                              |                                                           |                                                   |    | CANCEL PREVIEW BACK NEXT                                             |       |
| All Offer Letters a<br>days. If the offer<br>that timeframe, y<br>letter. | are set to expire<br>letter is not sign<br>ou must resend | after 10<br>ed within<br>the offer                |    |                                                                      |       |

|                                                 | OFFER LE                                      | ETTER FOR OFFEI                | R LETTER 1              | EST FOR GENE                    | RAL CON             | SIDERATION                 |
|-------------------------------------------------|-----------------------------------------------|--------------------------------|-------------------------|---------------------------------|---------------------|----------------------------|
|                                                 |                                               | Template: PARA -               | - OFFER LETTER TEN      | 1PLATE – FULL TIME (ats 9.18)   | ) –                 |                            |
|                                                 |                                               |                                |                         |                                 |                     |                            |
|                                                 | Offer Details                                 | 2 Candidate Of                 | fer Package             | 3 Internal Appro                | val                 | 4 Post Candidate Signature |
|                                                 | Approval Process 🕐                            |                                |                         |                                 |                     |                            |
|                                                 | This offer lett<br>listed.                    | er needs to be approved by the | people listed here b    | efore it can be sent to the can | didate. Approvals v | will occur in the order    |
|                                                 | Select a rol                                  | e or an individual             |                         | Y                               |                     |                            |
|                                                 |                                               | Т                              | here are no appro       | overs for this requisition      |                     |                            |
|                                                 |                                               | After creat                    | ion this offer letter's | approver list cannot be chan    | ged                 |                            |
|                                                 | Approval Workflow                             |                                |                         |                                 |                     |                            |
|                                                 | Candidate work<br>approval                    | flow when sent for             |                         |                                 |                     | •                          |
|                                                 | Candidate work<br>approvers                   | flow when rejected by          | - No Change -           |                                 |                     | Ŧ                          |
|                                                 | Candidate work<br>by approvers                | flow when fully approved       | Offer Sent              |                                 |                     | Clic                       |
|                                                 |                                               |                                |                         |                                 | CANCEL              | PREVIEW BACK NEXT          |
| Please note:                                    |                                               |                                |                         |                                 |                     |                            |
| Approval Proce<br>a requisition is              | ess for a hire is done posted.                | before                         |                         |                                 |                     |                            |
| If you have que<br>offer and need<br>Operations | estions on the details<br>approval, reach out | of the<br>to                   |                         |                                 |                     |                            |

Step 14: You will not need to change anything on this page – click Create.

Once the Offer Letter is Accepted/Declined, the recruiter and Hiring Manager assigned to the Requisition will receive an email informing them that the Candidate has accepted/declined the offer letter.

| Offer Lette<br>General Considera<br>☆ follow | er Test 🖻                               |                           | ⊻ <u>tkestler+OL@clearcompany.com</u> |
|----------------------------------------------|-----------------------------------------|---------------------------|---------------------------------------|
| WellHaven<br>Pet Health                      |                                         |                           |                                       |
| OFFER LETTE                                  | R FOR OFFER LETTER TE                   | ST FOR GENERAL CO         | ONSIDERATION                          |
| Templa                                       | PARA - OFFER LETTER TEMPLA              | TE - FULL TIME (ats 9.18) |                                       |
| Offer Details                                | 2 Candidate Offer Package               | Internal Approval         | 4 Post Candidate Signature            |
| Add users to be notified when of             | fer is approved and when candidate acce | pts or declines           |                                       |
| HR Admin Business Partner<br>Recruiter       | PM PD Hiring Manager<br>Hiring Manager  |                           |                                       |
|                                              | Search for a                            | user •                    |                                       |
|                                              |                                         | CANCEL                    | PREVIEW BACK CREATE                   |

Step 15: If you failed to complete Step 11, you will need to manually send the Offer Letter. You will need to select the created Offer Letter in the Candidate's profile.

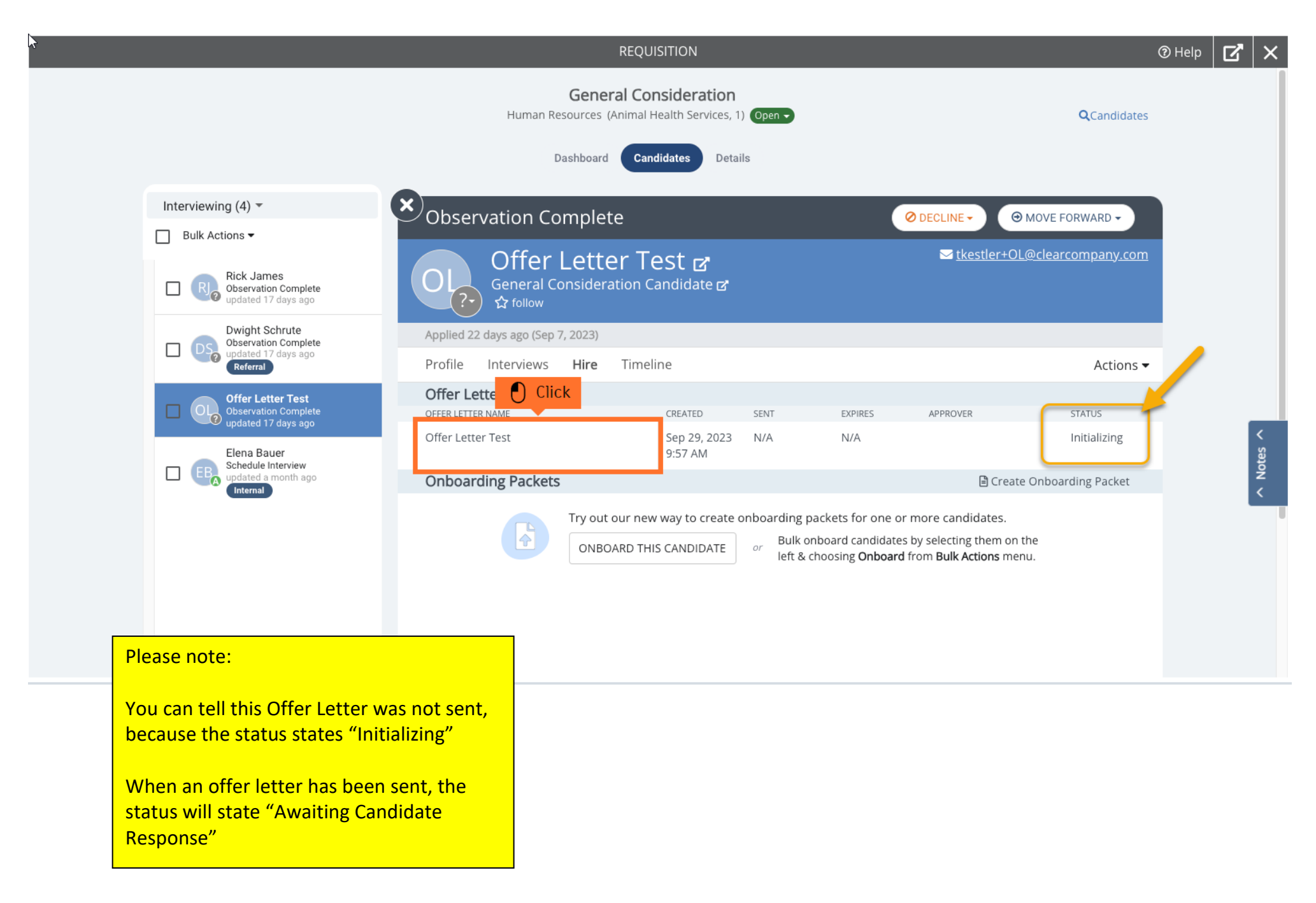

#### Step 16: Select Send Offer Letter

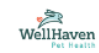

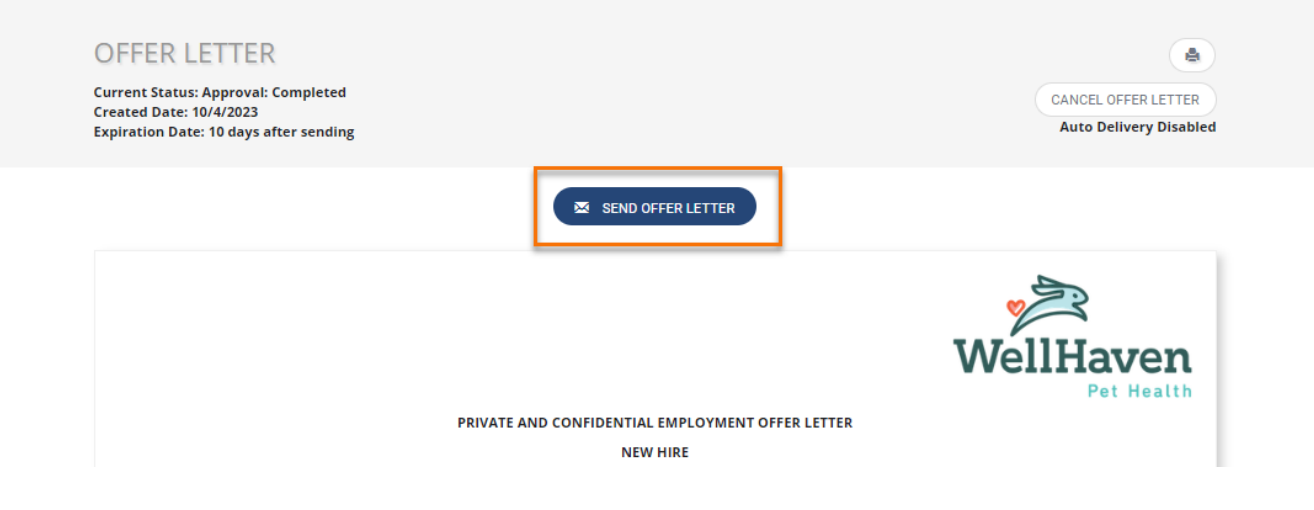